| <b>シーホン</b><br>マイページ<br>ようこそ オレ<br>マイペー | <b>アジフェリー</b><br>□グアウト<br>レンジ太郎 さん<br>・ジ<br>? |   |                                |
|-----------------------------------------|-----------------------------------------------|---|--------------------------------|
| 新規予約のご登                                 | 録はこちら ル                                       | 1 | ログインが完了している場合は、上記にお客様名が表示されます。 |
| 2                                       | 新規予約                                          | 2 | ボセス ボタン押下後は 2ページ               |
| 現在の予約情                                  | 青報                                            |   | 新規プ科                           |
| 往復                                      | 往路                                            |   | 利尻こ丁剂の力は『利尻丁剂』小ダノよりわ進め下さい。     |
| 往路乗船日                                   | 2020年08月03日(月)                                |   |                                |
| 往路便名                                    | 103便                                          | 3 | 詳細確認・変更・取消ボタン                  |
| 往路発港                                    | 八幡浜08:40                                      |   | 詳しくは『変更・取消』のPDFをご参照ください        |
| 往路予約番号                                  | 10001                                         |   | 予約の内容確認や、ご変更、取消などは             |
| 往復                                      | 復路                                            |   | こちらのボタンからになります。                |
| 復路乗船日                                   | 2020年08月09日(日)                                |   |                                |
| 復路便名                                    | 205便                                          | 4 | 会員情報変更                         |
| 復路発港                                    | 臼杵17:30                                       | - | 詳しくは『会員情報変更・退会』のPDFをご参照ください    |
| 復路予約番号                                  | 10001                                         |   | ご登録内容のご変更をご希望される方は             |
|                                         | 確認/変更/取消                                      |   | こちらのボタンを押下ください。                |
|                                         |                                               |   | 登録しているメールアドレスの変更・メルマガ配信停止を     |

ご希望される方もこちらからお進みください。

関西航路は出港24時間前、九四航路は出港4時間前に なるとお客様によるWEB予約での変更・キャンセルが 出来なくなります。 上記時間以降での変更・キャンセルの際は予約セン ターへお電話ください。

## 連絡先は『こちら』

<u>※キャンセルは当日の出航までとなります。</u>

# 会員情報確認・変更・退会

会員情報確認・変更・退会はこちら

会員情報確認·変更·退会

1ページ

|   | שליב שליש ליש ליש ליש ליש ליש שלים שלים שלים                                                                            | <sup>四オレンジフェリー</sup><br><sup>四オレンジフェリー</sup> |   |                                                                                                    |
|---|----------------------------------------------------------------------------------------------------|----------------------------------------------|---|----------------------------------------------------------------------------------------------------|
|   | マイページ ログアウト<br>ようこそ オレンジ太郎 さ                                                                                            | h                                            | 1 | マイページへ戻る                                                                                                    |
| C | <b>乗船日指定</b>                                                                                                    | ,<br>``                                      |   | マイページに戻りたい場合や予約を中止したい場合は<br>『マイページ』を押していただくと、マイページに<br>戻る事が出来ます。                                                                        |
| 2 | <ul> <li>航路</li> <li>九四航路</li> <li>2020年8月1日往路ご乗船日</li> <li>前でも往路ご予約時に復路</li> <li>がお取りできるようになり</li> <li>分布源4</li> </ul> | より復路2ヶ月前は<br>1週間以内のご予約<br>ました。               | 2 | <ul> <li>航路選択</li> <li>航路をお選びください。</li> <li>● 関西航路: 東予港 ⇔ 大阪港</li> <li>● 九四航路: 八幡浜港 ⇔ 臼杵港</li> <li>※同時に両航路のご予約をお取りする事は出来ません。</li> </ul> |
| 3 | <ul> <li>往復選択</li> <li>●往復</li> <li>●片道</li> <li>         在路区間<br/>八幡浜→臼杵         </li> </ul>                           |                                              | 3 | <b>片道・往復選択</b><br>往復又は片道にチェックを入れ、日時をお選びください。                                                                                            |
| 4 | 往路乗船日         2020年08月03日         復路乗船日                                                                                 |                                              | 4 | <b>乗船日入力</b> このボタンを押下するとカレンダーが出てきますので 乗船日をご選択ください。                                                                                      |
| 5 | <ul> <li>2020年08月09日</li> <li>※大人は中学生以上(ドライバ<br/>は小学生、幼児は1~小学生未該</li> <li>なります。</li> <li>ご利用人数(半角)</li> </ul>           | ●●●●●●●●●●●●●●●●●●●●●●●●●●●●●●●●●●●●         | 5 | ご利用人数入力<br>ご利用される人数の入力とお車や、バイクがある場合は<br>車種の選択もお願いします。<br>車両は1台分しかご予約が出来ませんので、複数台ある場合は                                                   |
|   | 大人:     2       小人:                                                                                                    | 名<br>名<br>名<br>名                             |   | <ul> <li>● 大人:中学生以上の方</li> <li>● 小人:小学生の方・大人の人数以上の幼児の方</li> <li>● 幼児:1歳~小学校入学前までの幼児の方</li> <li>● 乳児:1歳未満の乳児の方</li> </ul>                |
|   | 乗用車/自動二輪(自転車)            乗用車5m未満          車検証をご確認ください。                                                                  |                                              |   |                                                                                                    |
|   | 次へ                                                                                                    |                                              |   |                                                                                                    |
|   | 戻る                                                                                                    |                                              |   |                                                                                                    |

# 空席照会

### ご利用便と等級を選択してください。 【空席照会について】 「○」:空席あり 「△」:少々空席あり 「▲」:ほぼ満席 「×」:満席 電話予約席にキャンセルが出ている場合がござい。 すのでお手数ですがお電話でご確認ください。 複数車両の場合は、車両毎の予約をお願いしま す。

### 往路

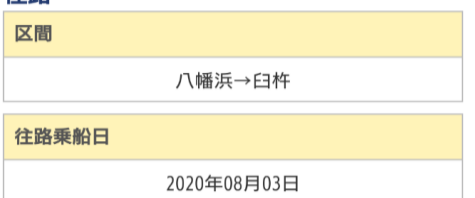

【ご利用内容】大人:2名 小人:0名 幼児:0名 乳児:0名 乗用車5m未満

< 前日 翌日 >

※表の金額は入力いただいたご利用内容の合計運賃 (割引適用前)を表示しております。

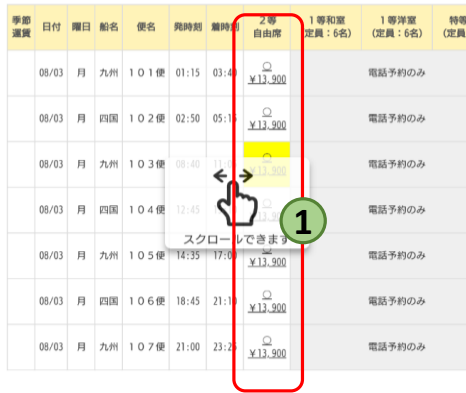

### 復路

区間

臼杵→八幡浜

復路乗船日

2020年08月09日

【ご利用内容】大人:2名 小人:0名 幼児:0名 乳児:0名 乗用車5m未満

# < 前日 翌日 >

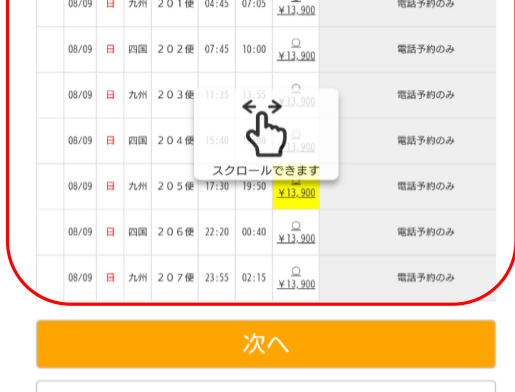

戻る

1 ご希望の便選び

ご予約したい便の「2等自由席」をお選びください。

 ※ 一等室・特等室をご利用のお客様はWEB会員登録のみ行い お電話でご予約をお願いいたします。
 (お電話口で会員登録をしている旨をお伝え頂けると 上等席にインターネット割を適用させる事が出来ます。)

2 復路をご利用の方

復路のご利用便をお選びください。

# 利用者内容入力

|                        |                         |                | r . |
|------------------------|-------------------------|----------------|-----|
|                        | 利用者内容を入<br><b>ご予約情報</b> | カしてください。       | ヘルプ |
|                        | 往復                      | 往路             |     |
|                        | 乗船日                     | 2020年08月03日(月) |     |
|                        | 便名                      | 103便           |     |
| $\left( \cdot \right)$ | 1 港                     | 八幡浜08:40       |     |
|                        | 着港                      | 臼杵11:05        |     |
|                        | 船名                      | おれんじ 九州        |     |
|                        | 等級                      | 2等             |     |
|                        | 部屋数                     | 相部屋            |     |
|                        | 往復                      | 復路             |     |
|                        | 乗船日                     | 2020年08月09日(日) |     |
|                        | 便名                      | 205便           |     |
|                        | 発港                      | 臼杵17:30        |     |
|                        | 着港                      | 八幡浜19:50       |     |
|                        | 船名                      | おれんじ 九州        |     |
|                        | 等級                      | 2等             |     |
|                        | 部屋数                     | 相部屋            |     |
|                        | •                       |                |     |

# ご予約情報

お客様が選ばれた乗船日・出発港・等級です。

# 2 お客様情報入力

ご乗船される方のお名前・年齢・性別のご入力をお願いします。 片道・往復のどちらを利用しても、割引はすべて 「インターネット割引」が適用されます。

※ご乗船一人目は会員登録者のお名前が自動で入力されます。 複数ご予約される際はこちらをご乗船される方ご本人のお名前を 入れ直してください。

# 3 ナンバープレート入力

車両のナンバープレートのご入力をお願いします。 ※レンタカー等、ナンバープレートがお決まりでない場合は 「9999」とご入力下さい。

| 2 (カナ) | オレンジ タロウ    |
|--------|-------------|
| 適用     | 運転手         |
| 年齡     | 49 歳        |
| 性別     | 男性          |
| 割引種類   | インターネット割引   |
| 名前(カナ) | オレンジ ハナコ    |
| 適用     | 大人          |
| 年齢     | 46 歳        |
| 性別     | 女性    ▼     |
| 割引種類   | インターネット割引 🔻 |
|        |             |

### 車両情報 <u>※必須</u>

旅客情報 ※必須

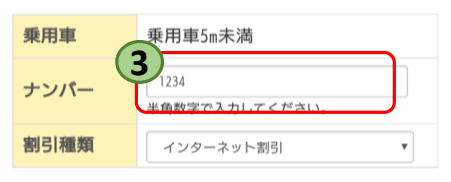

### ご利用目的 ※必須

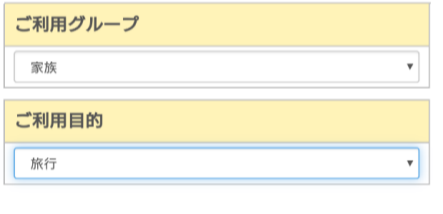

戻る

| 確認               |                |  |
|------------------|----------------|--|
| 下記の入力内容<br>ご利用目的 | で予約処理を行います。    |  |
| ご利用グルー           | 1              |  |
| 家族               |                |  |
| ご利用目的            |                |  |
| 旅行               |                |  |
| ご予約情報            |                |  |
| 往復               | 往路             |  |
| 乗船日              | 2020年08月03日(月) |  |
| 便名               | 103便           |  |
| 発港               | 八幡浜08:40       |  |
| 着港               | 臼杵11:05        |  |

? ヘルフ

(1

支払い方法の選択

| 船名  | おれんじ 九州        |
|-----|----------------|
| 等級  | 2等             |
| 部屋数 | 相部屋            |
| 往復  | 復路             |
| 乗船日 | 2020年08月09日(日) |
| 便名  | 205便           |
| 発港  | 臼杵17:30        |
| 着港  | 八幡浜19:50       |
| 船名  | おれんじ 九州        |
| 等級  | 2等             |
| 部屋数 | 相部屋            |
|     |                |

### 旅客情報

| 名前(カナ)                                                   | オレンジタロウ                                                            |
|----------------------------------------------------------|--------------------------------------------------------------------|
| 適用                                                       | 運転手                                                                |
| 年齡                                                       | 49歳                                                                |
| 性別                                                       | 男性                                                                 |
| 往路割引                                                     | インターネット割引                                                          |
| 復路割引                                                     | インターネット割引                                                          |
| 往路金額                                                     | ¥0                                                                 |
| 復路金額                                                     | ¥0                                                                 |
| 合計金額                                                     | ¥0                                                                 |
|                                                          |                                                                    |
| 名前(カナ)                                                   | オレンジハナコ                                                            |
| 名前 (カナ)<br>適用                                            | オレンジハナコ<br>大人                                                      |
| 名前(カナ)<br>適用<br>年齢                                       | オレンジハナコ<br>大人<br>46歳                                               |
| 名前(カナ)<br>適用<br>年齢<br>性別                                 | オレンジハナコ<br>大人<br>46歳<br>女性                                         |
| 名前(カナ)<br>適用<br>年齢<br>性別<br>往路割引                         | オレンジハナコ<br>大人<br>46歳<br>女性<br>インターネット割引                            |
| 名前(カナ)<br>適用<br>年齢<br>性別<br>往路割引<br>復路割引                 | オレンジハナコ<br>大人<br>46歳<br>女性<br>インターネット割引<br>インターネット割引               |
| 名前(カナ)<br>適用<br>年齢<br>性別<br>往路割引<br>復路割引<br>往路金額         | オレンジハナコ<br>大人<br>46歳<br>女性<br>インターネット割引<br>インターネット割引<br>¥2,240     |
| 名前(カナ)<br>適用<br>年齢<br>性別<br>往路割引<br>役路割引<br>往路金額<br>復路金額 | オレンジハナコ<br>大人<br>46歳<br>インターネット割引<br>インターネット割引<br>¥2,240<br>¥2,240 |

### 車両情報

| 乗用車  | 乗用車5m未満   |
|------|-----------|
| ナンバー | 1234      |
| 往路割引 | インターネット割引 |
| 復路割引 | インターネット割引 |
| 往路金額 | ¥10,980   |
| 復路金額 | ¥10,980   |
| 合計金額 | ¥ 21, 960 |

合計金額 ¥ 26, 440

#### ※当日車検証の確認を窓口にてさせていただきま す。

確認用メール送信先

(代表メールアドレス) 送信先に追加するアドレス:

※確認用メールを送信するアドレスを追加する場合の み入力して下さい。

\_\_\_\_\_

カード決済処理へ進む

戻る

**『決済せずに予約確定』**:ご予約が完了いたします。

『**カード決済処理へ進む**』:クレジットカード入力画面へ進みます。

徒歩乗船の場合はこちらを押下した際に、

バスの利用やパック予約は出来ません。

といったポップアップが表示されます。

こちらを選択した場合の、決済方法は当日窓口で現金又は

『カード決済処理』押下後は 次ページ

クレジットカードでのお支払いとなります。

|   | <b>メ オンフジフェリー</b> ニオンフジフェリー                                               |    |                               |                                  |
|---|---------------------------------------------------------------------------|----|-------------------------------|----------------------------------|
|   | マイページ ログアウト<br>ようこそ オレンジ太郎 さん                                             |    |                               |                                  |
|   | 決済処理                                                                      |    |                               |                                  |
|   | 予約処理は完了していません。<br>クレジットカード決済の必要事項を入力し、「確<br>定」ボタンをクリックして下さい。              | 1. | ご利用いただけるクレジットオ<br>ご利用いただけるクレジ | <b>カード</b><br>ットカードは以下の5種類となります。 |
|   | 以下のマークがあるクレジットカードでお支払い」<br>けます。                                           |    | V T S A カート・M<br>アメリカンエクスプ    | asterカート・JCBカート<br>レス・ダイナーズクラブ   |
|   |                                                                           | 2  | 51.22.1 上 15桂却了十              | 『確定』ボタンで 予約完了                    |
|   | AMERICAN<br>EXPRESS<br>Diners Club<br>INTERNATIONAL                       |    | ンンツァガーァ情報入力<br>数字全て半角でのご入力;   | をお願いします。                         |
|   | カード番号                                                                     |    | ※番号が違っております。                  | と、確定ボタンを押下しても                    |
| 2 | []           例:)1111222233334444                                          |    | 先へ進めませんのでご氵                   | 注意ください。                          |
|   | 有効期限                                                                      |    |                               |                                  |
|   | 月一年                                                                       |    |                               |                                  |
|   | カードの表記のとおりご指定ください。<br>カード有効期限は通常「月/年(西暦下2桁)」でカードに刻印<br>れています。             |    |                               |                                  |
|   | セキュリティコード                                                                 |    |                               |                                  |
|   |                                                                           |    |                               |                                  |
|   |                                                                           |    |                               |                                  |
|   | カード裏面サイン欄の右上、もしくは表面に記載されている3桁                                             |    |                               |                                  |
|   | てないし4桁)の数字です。<br>セキュリティコードはクレジットカード会社により、表示されてい<br>る場所や桁数が異なりますのでご注意ください。 |    |                               |                                  |
|   |                                                                           |    |                               |                                  |
|   | 確定                                                                        |    |                               |                                  |
|   | 戻る                                                                        |    |                               |                                  |
|   |                                                                           |    |                               |                                  |

ホームページ | 会社情報 | プライバシーポリシー | お問い合わせ | 推奨環境 |

(C) Copy Right OrangeFerry All Right Reserved.

## 予約完了

予約処理が完了しました。

### ご予約情報

| 往復                                                                                                    | 往路                                                                                                    |
|----------------------------------------------------------------------------------------------------|----------------------------------------------------------------------------------------------------|
| 乗船日                                                                                                    | 2020年08月03日(月)                                                                                                    |
| 便名                                                                                                    | 103便                                                                                                    |
| 発港                                                                                                    | 八幡浜08:40                                                                                                    |
| 着港                                                                                                    | 臼杵11:05                                                                                                    |
| 船名                                                                                                    | おれんじ 九州                                                                                                    |
| 等級                                                                                                    | 2等                                                                                                    |
| 部屋数                                                                                                    | 相部屋                                                                                                    |
| 予約番号                                                                                                    | 10002                                                                                                    |
| 決済状況                                                                                                    | 未決済 1                                                                                                    |
|                                                                                                    |                                                                                                    |
| 往復                                                                                                    | 復路                                                                                                    |
| 往復 乘船日                                                                                                    | 復路<br>2020年08月09日(日)                                                                                                    |
| 往復<br>乗船日<br>便名                                                                                                    | 復路<br>2020年08月09日(日)<br>205便                                                                                                    |
| 往復<br>乗船日<br>便名<br>発港                                                                                                    | <ul> <li>復路</li> <li>2020年08月09日(日)</li> <li>205便</li> <li>臼杵17:30</li> </ul>                                                                             |
| 往復<br>乗船日<br>便名<br>発港<br>着港                                                                                                | <ul> <li>復路</li> <li>2020年08月09日(日)</li> <li>205便</li> <li>臼杵17:30</li> <li>八幡浜19:50</li> </ul>                                                           |
| 往復<br>乗船日<br>便名<br>発港<br>着港<br>船名                                                                                          | <ul> <li>復路</li> <li>2020年08月09日(日)</li> <li>205便</li> <li>6日杵17:30</li> <li>八幡浜19:50</li> <li>おれんじ 九州</li> </ul>                                         |
| 往復<br>乗船日<br>便名<br>発港<br>着港<br>船名<br>等級                                                                                    | <ul> <li>復路</li> <li>2020年08月09日(日)</li> <li>205便</li> <li>日本17:30</li> <li>八幡浜19:50</li> <li>おれんじ九州</li> <li>2等</li> </ul>                               |
| 往復<br>乗船日<br>便名<br>発港<br>着港<br>船名<br>等級                                                                                    | <ul> <li>復路</li> <li>2020年08月09日(日)</li> <li>205便</li> <li>日杵17:30</li> <li>八幡浜19:50</li> <li>おれんじ 九州</li> <li>2等</li> <li>相部屋</li> </ul>                 |
| <ul> <li>往復</li> <li>乗船日</li> <li>便名</li> <li>発港</li> <li>着港</li> <li>輸名</li> <li>等級</li> <li>部屋数</li> <li>予約番号</li> </ul> | <ul> <li>復路</li> <li>2020年08月09日(日)</li> <li>205便</li> <li>6日杵17:30</li> <li>パ幡浜19:50</li> <li>おれんじ 九州</li> <li>2等</li> <li>相部屋</li> <li>10002</li> </ul> |

下記のメールアドレス宛に予約完了通知メールが送 信されました。

1: ご予約内容をご確認ください。予約番号は、乗船日 に必要となります。予約番号は乗船手続き・お問合 せの際に必要となりますので、お控えください。 5分以内に予約完了通知メールが届きます。

予約完了通知メールが届かない場合は下記の点をご 確認くださいますようお願いします。←ここをクリ ックしてください。

予約センター電話番号 東予:0898-64-4121 大阪:06-6612-1811 八幡浜:0894-22-5094 臼杵:0972-62-5844 営業時間 08:30~18:00

### (関西航路)

出港30分前には窓口へ乗船手続きにおこしください。乗用車・バイクでのご乗船のお客さまについて は車検証が必要となります。 学生割引をご利用のお客様は学生証の提示が必要と なります。

(九四航路) 乗用車でご利用のお客様は出港30分前には窓口へ乗 船手続きにおこしください。 バイクでご利用のお客様は出港40分前には窓口へ乗 船手続きにおこしください。 乗用車・パイクでのご乗船のお客さまについては車 検証が必要となります。

マイページへ戻る

## 1 決済状況

事前決済されている方:「支払い済み」の表示 決済されていない方 :「未決済」の表示

※予約完了した段階で『予約完了メール』が自動送信されます。 当日窓口にてメール画面の提示かこちらの画面の『印刷』 又は『スクリーンショット』をご提示ください。